| 产品名称 | 微信如何绑定香港银行卡?                               |
|------|--------------------------------------------|
| 公司名称 | 深圳市易通跨境商务信息咨询有限公司                          |
| 价格   | .00/件                                      |
| 规格参数 |                                            |
| 公司地址 | 深圳市福田区福田街道福安社区民田路178号华<br>融大厦1712N23(注册地址) |
| 联系电话 | 13113689327                                |

## 产品详情

经常和大家分享香港银行卡如何办理,近期小E发现竟然有很多人不知道香港银行卡可以在内地绑定微信 使用。所以就来给大家分享一下香港银行卡绑定微信的方法及使用技巧!

如何用香港银行卡绑定微信

1、打卡微信,点击右下角【我的】,点击【服务】进入【钱包】;

2、点击【帮助中心】进行下一步操作;

3、进入【咨询客服】进入客服聊天页面,发送【香港钱包】即可收到自动回复点击蓝色链接【点这里】 进入下一步操作;

4、点击进入新的页面,显示可选择的选项有【验证香港手机号码】、【绑定香港发行的信用卡】、【绑

定香港发行的银行账户】,可以根据自己的实际情况进行选择,我选择的是【绑定香港发行的银行账户 】进入下一步操作;

5、目前国内版本的微信只能绑定香港中信银行、香港大新银行、香港招商银行、香港永隆银行以及中国 银行这五家银行,其他的暂时还不支持。选择是中信银行,进入"条款及细则"勾选【我同意】进入下 一步;

6、填写银行账户信息,直接输入【用户名称】和【密码】提交后进入新页面点击勾选【我明白及同意】 提交;

7、紧接着需要绑定手机验证码,输入【验证码】,点击【确定】后计入新页面点击【返回】;

8、设置支付密码;

如何在微信上使用香港银行卡

1、回到支付页面回到右上角【...】切换钱包地区可以切换至香港钱包;

2、【香港钱包】和【大陆钱包】是独立的,如果需要用【香港钱包】进行支付、转账、发红包等操作, 支付的是港币,这个时候也需要接收方使用的是【香港钱包】才可以接收您的账款;